## W MUNSON HEALTHCARE

## Outpatient Injections & Non-Stress Test Process for Maternity Nurses

Cerner PowerChart EDUCATION

## Process

An outpatient arrives for either a Rhogam or Betamethasone injection or Non-Stress Test:

Locate the patient on the preadmit patient list and open their chart.
 NOTE: Outpatients do not show up on the Tracking Board.

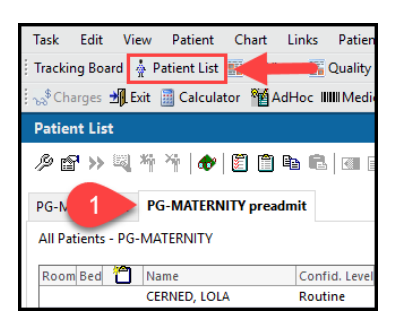

- From Nurse View on the dark menu, select the Triage/Ante/Labor Workflow tab and determine if a pregnancy has been added. If no pregnancy has been added, add the pregnancy.
  - a. For education on adding a pregnancy, see the Triage/Ante/Labor Workflow: Adding a Pregnancy education located on the Hospital

| Menu Ŧ               | < 🖒 👻 🏫 Nurse View                                                                              |
|----------------------|-------------------------------------------------------------------------------------------------|
| Nurse View           |                                                                                                 |
| Interactive View     | Undeff Nursing V Tetale Nursing V Triage/Ante/Labor 2 Negate Weekflow                           |
| Orders + Add         | Handon - Nulsing A Intake - Nulsing A Intage/Ante/Labor 2 Neonate Worknow A                     |
| Documentation        | Add Pregnancy                                                                                   |
| Results Review Pre   | egnancy NOT added                                                                               |
| MAR Summary          | The patient does not have an active pregnancy. Add a pregnancy or Reopen last active pregnancy. |
|                      |                                                                                                 |
| Menu Ŧ               | < 🔿 👻 🏫 Nurse View                                                                              |
| Nurse View           |                                                                                                 |
| Interactive View     |                                                                                                 |
| Orders + Add         | Handoff - Nursing X Intake - Nursing X Inage/Ante/Labor Z Neonate Worknow X                     |
| Documentation        | Pregnancy Overview                                                                              |
| Results Review       | Pregnancy Overview                                                                              |
| MAR Summary          | EDD Maintenance                                                                                 |
| Outside Records      | Current Pregnancy Contact Info Demographics                                                     |
|                      | Pregnancy added                                                                                 |
| Allergies + Add      | EDD 09/14/23 (Autnoritative) Current Weight 109.1kg                                             |
| Clinical Media       | Intranartum/Labor Gravida/Parity G3.P2(2.0.0.2)                                                 |
| Clinical Notes + Add | Assessment Multiple Fetuses No, Singleton BMT 32,6ka/m                                          |
| Form Browser         | Fetal Monitoring      Feeding Plan      Breastmilk and formula                                  |

Maternity Nursing: Triage/Ante/Labor webpage.

- 3. Enter appropriate order for Rhogam, Betamethasone, or a Non-Stress Test in the Orders tab of the patient's chart.
- 4. For injections, administer the injection following the medication administration process.
- 5. For a Non-Stress Test, hook the patient up to the FetaLink monitor.
- From Interactive View on the dark menu, go to the OB Pregnancy Band.
  - Under OB Visit
    Assessment View,
    document the
    Reason for Visit
    and the associated
    information.

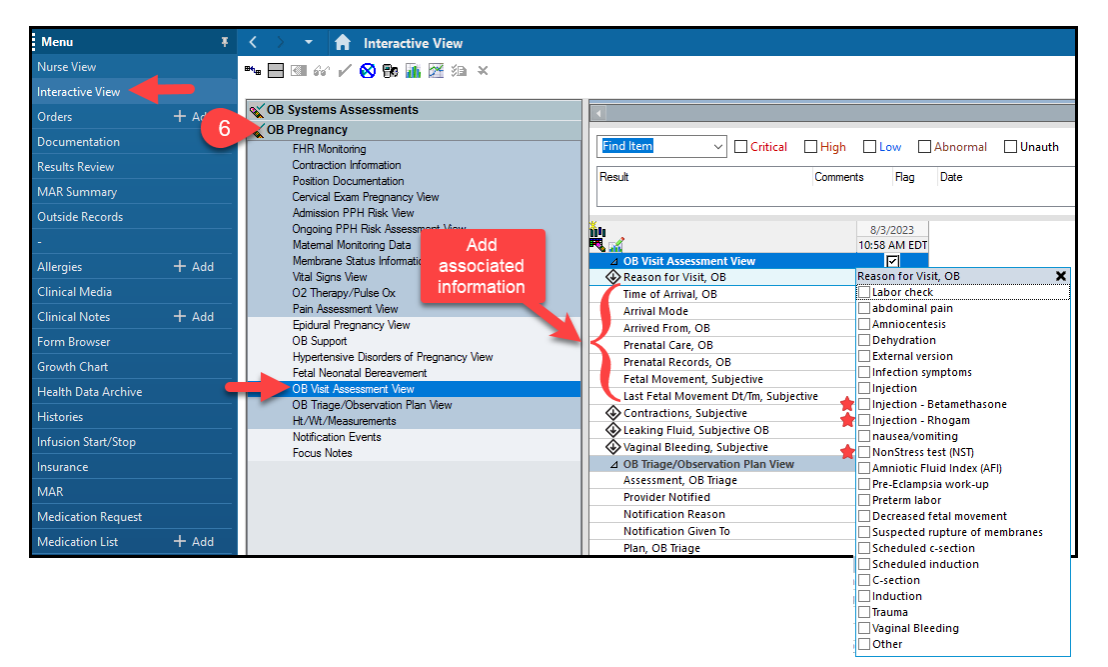